### VIDEO CONFERENCING LINKS FOR FATEHGARH SAHIB SESSIONS DIVISION

#### FATEHGARH SAHIB(HEADQUARTER)

| Sr.<br>No | NAME OF<br>JUDICIAL<br>OFFICER | DESIGNATION                                  | NICMEET LINK              | DEFAULT PIN/<br>PASSWORD TO<br>JOIN NICMEET | CONTACT<br>NUMBER OF<br>READER | CONTAC<br>T<br>NUMBER<br>OF NAIB<br>COURT |
|-----------|--------------------------------|----------------------------------------------|---------------------------|---------------------------------------------|--------------------------------|-------------------------------------------|
| 1         | Sh. Arun Gupta                 | District and Sessions Judge                  | Click here to Join        | 123456                                      | 9417174579                     | 9815753303                                |
| 2         | Ms. Anshul Berry               | Additional District & Sessions<br>Judge-I    | <u>Click here to Join</u> | 123456                                      | 9914017007                     | 9781488652                                |
| 3         | Dr. Sonia Kinra                | Additional District and Sessions<br>Judge-II | Click here to Join        | 123456                                      | 9855969566                     | 9888729978                                |

| 4 | Sh.Vijay Kumar                 | Principal Judge Family Court                                           | <u>Click here to Join</u> | 123456 | 7986391841 | 8727054257 |
|---|--------------------------------|------------------------------------------------------------------------|---------------------------|--------|------------|------------|
| 5 | Sh.Jagbir Singh<br>Mehndiratta | Civil Judge (Sr. Division)<br>-cum- Addl. Chief Judicial<br>Magistrate | <u>Click here to Join</u> | 123456 | 9463889340 | 9463151856 |
| 6 | Ms. Pamelpreet<br>Grewal Kahal | Chief Judicial Magistrate- cum-Add.<br>Civil Judge (Sr. Division)      | <u>Click here to Join</u> | 123456 | 9592663233 | 8847328876 |
| 7 | Ms. Krishnanuja<br>Mittal      | Addl. Civil Judge (Sr. Division)-<br>cum-Judicial Magistrate 1st Class | Click here to Join        | 123456 | 9814616521 | 7814073096 |

| 8 | Ms.Renu Goyal    | Civil Judge (Jr. Division)- cum-<br>Judicial Magistrate 1st Class | <u>Click here to Join</u> | 123456 | 9417537370 | 9779690037 |
|---|------------------|-------------------------------------------------------------------|---------------------------|--------|------------|------------|
| 9 | Ms. Ankita Gupta | Civil Judge (Jr. Division)- cum-<br>Judicial Magistrate 1st Class | <u>Click here to Join</u> | 123456 | 9465833320 | 8054922122 |

# AMLOH (SUB-DIVISION)

| Sr.<br>No | NAME OF<br>JUDICIAL OFFICER | DESIGNATION                                                               | NICMEET LINK              | DEFAULT PIN/<br>PASSWORD TO<br>JOIN<br>NICMEET | CONTACT<br>NUMBER OF<br>READER | CONTACT<br>NUMBER OF NAIB<br>COURT |
|-----------|-----------------------------|---------------------------------------------------------------------------|---------------------------|------------------------------------------------|--------------------------------|------------------------------------|
| 1         | Ms. Anuradha                | Sub Divisional Judicial Magistrate,<br>Amloh                              | <u>Click here to Join</u> | 123456                                         | 9592400123                     | 9780002534                         |
| 2         | Ms. Sudipa Kaur             | Civil Judge (Jr. Division) - cum-<br>Judicial Magistrate 1st Class, Amloh | <u>Click here to Join</u> | 123456                                         | 9646990037                     | 9464566098                         |
| 3         | Ms. Khyati Goyal            | Civil Judge (Jr. Division) - cum-<br>Judicial Magistrate 1st Class, Amloh | <u>Click here to Join</u> | 123456                                         | 9815203214                     | 9855684777                         |

# KHAMANON(SUB-DIVISION)

| Sr.<br>No | NAME OF<br>JUDICIAL<br>OFFICER | DESIGNATION                                                                 | NICMEET LINK              | DEFAULT PIN/<br>PASSWORD TO<br>JOIN<br>NICMEET | CONTACT<br>NUMBER OF<br>READER | CONTACT<br>NUMBER OF NAIB<br>COURT |
|-----------|--------------------------------|-----------------------------------------------------------------------------|---------------------------|------------------------------------------------|--------------------------------|------------------------------------|
| 1         | Sh.Harish Kumar                | Sub Divisional Judicial Magistrate,<br>Khamanon                             | <u>Click here to Join</u> | 123456                                         | 9855854944                     | 9814244467                         |
| 2         | Ms.Ankita Dhawan               | Civil Judge (Jr. Division)- cum- Judicial<br>Magistrate 1st Class, Khamanon | <u>Click here to Join</u> | 123456                                         | 9463263424                     | 8872005726                         |

# **STEPS TO CONNECT THROUGH ZOOM LINK**

*1.* First of all install the ZOOM app on your mobile device and follow the below steps in ZOOM app before using. *Note:- These settings are one time settings only.* 

| 11:07                                                                                                    |                                 |                | 0 7        | ieI 📧 |  |
|----------------------------------------------------------------------------------------------------|---------------------------------|----------------|------------|-------|--|
| $\leftarrow$                                                                                                    |                                 |                |            | Q :   |  |
|                                                                                                    | ZO<br>Me<br>zoon                | OM C<br>eeting | cloud<br>s |       |  |
| U                                                                                                    | ninstall                        |                | Open       |       |  |
| What's new ●<br>Last updated Apr 26, 2021 →<br>Resolved issues<br>-Resolved an issue for a subset of users<br>regarding crashes when switching aud |                                 |                |            |       |  |
| Rate th                                                                                                    | <b>nis app</b><br>s what you th | iink           |            |       |  |
|                                                                                                    |                                 |                |            |       |  |
| Write a review                                                                                                    |                                 |                |            |       |  |
|                                                                                                    |                                 |                |            |       |  |

2. Now open ZOOM application and click on **"Gear/Setting Icon"** at top left side as shown below:-

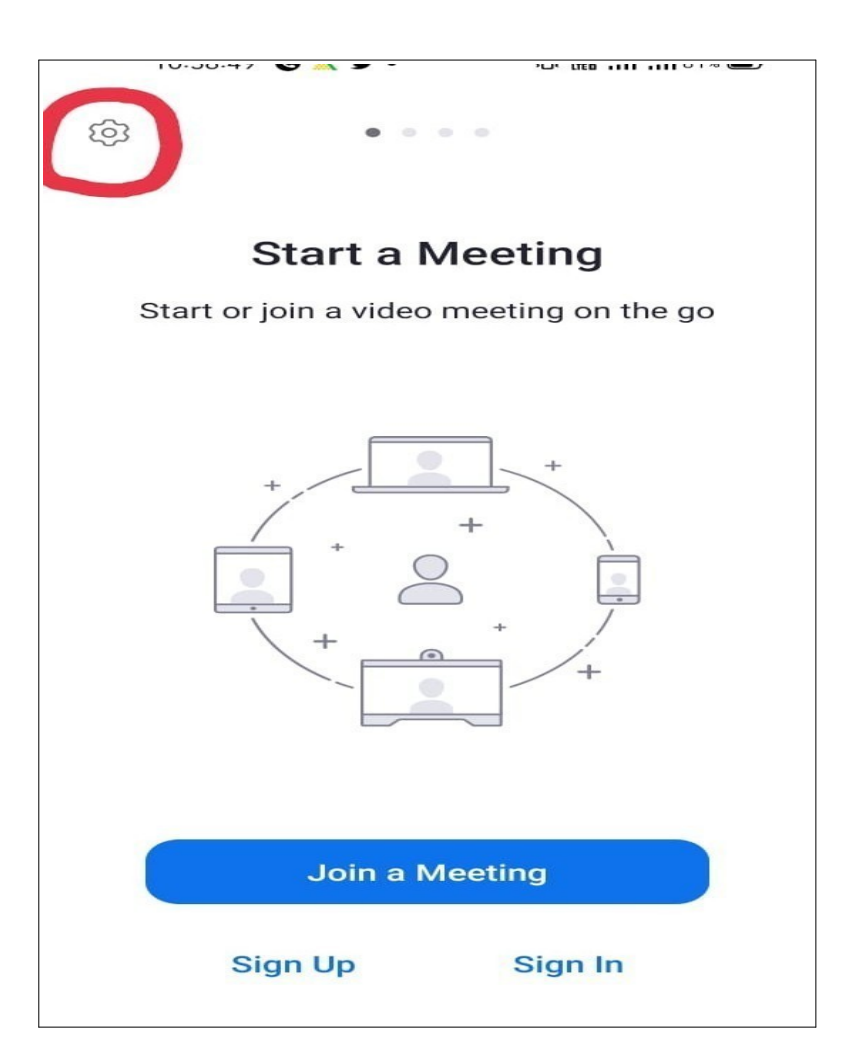

3. After clicking on gear/setting icon new options will open as shown below, now click on first option **"Meeting"**, as shown below :-

| < se                               | ettings                                       |   |
|------------------------------------|-----------------------------------------------|---|
|                                    |                                               |   |
| Meeting                            |                                               | > |
| General                            |                                               | > |
|                                    |                                               |   |
| Version                            | 5.6.4 (1862)                                  | > |
| Send Feedback                      |                                               | > |
| Tell Others About Zo               | om                                            | > |
| Rate Zoom in the Go                | ogle Play Store                               | > |
| Privacy Policy                     |                                               | > |
| Open Source Softwar                | re 🖄                                          |   |
| Copyright ©2012–2021<br>Inc. All r | Zoom Video Communications,<br>ights reserved. |   |

4. After clicking on **"Meeting"** option, new options are opened, now click on **"Auto-Connect to Audio"** (Figure 1:1), after that two options opened, by default it is off, change it to **"Wifi or Cellular Data"** as shown in image (Figure 2:2) below.

| Off *                                                           |                |
|-----------------------------------------------------------------|----------------|
| Wifi or Cellular Data                                           | ~              |
| *You will be automatically connected to call someone or answer. | audio when you |
|                                                                 |                |
|                                                                 |                |
|                                                                 |                |
|                                                                 |                |

# **STEPS TO CONNECT THROUGH NICMEET**

\_

Follow the below steps to connect your respective court using NICMEET:

| Message:                                        | Description: |
|-------------------------------------------------|--------------|
| The Room Owner has not joined yet. Please wait. |              |
| Subject:                                        |              |
|                                                 |              |
| Start Time:                                     |              |
|                                                 |              |
|                                                 |              |

\*\*\*If the room owner has not joined the room then the following message will appear with "*The Room Owner has not joined yet. Please wait.*" in Message box, as shown in above screenshot.

If the Room owner has entered in his/her room, then below screen will be displayed. This window will also ask you to enter your Name, Email ID or Mobile Number and PIN of respective meeting.

|   |                      | Gues                | t Login            |             |
|---|----------------------|---------------------|--------------------|-------------|
|   | Message:             |                     | Description:       |             |
|   | Active               |                     |                    | 7           |
|   | Subject:             |                     | DOJKET_ED003       | r<br>I      |
| 0 | Room Call            |                     |                    |             |
|   | Start Time:          |                     |                    |             |
|   | 04 Mar 2023 14:17 PM |                     |                    |             |
|   |                      |                     |                    |             |
|   | Enter Name *         | Enter Email or 10 D | igit Mobile number | Enter PIN * |
|   |                      | Jo                  | bin                |             |